#### 平成30年4月1日改定

# ism-Linkの使い方

### 南信州広域連合

## ism-Linkの運用の改正点

## 同意書 ⇒ 申込書

※患者・利用者の個人情報を第三者に提供することについては、 医療機関は「黙示の同意」、介護関係事業者はサービス利 用開始時に文書で同意を得ているため、ism-Linkで患者・ 利用者情報を共有するにあたって「同意書」は不要です。 平成30年4月以降は、「登録申込書」をお使いください。 [ism-Link]

様式3

#### 飯田下伊那診療情報連携システム登録申込書

私は、下記の説明者から飯田下伊那医療連携システム(イズムリンク)に関する説明 を受け、その目的および利用方法などを理解しましたので、イズムリンクに登録するこ

| 甲込竿月日                                                                                                    |                   | 平成                                         | 年                                                                                                    | 月                                                                              | 日           |     |
|----------------------------------------------------------------------------------------------------|-------------------|--------------------------------------------|----------------------------------------------------------------------------------------------------|--------------------------------------------------------------------------------|-------------|-----|
| フリガナ                                                                                                    |                   |                                            |                                                                                                    |                                                                                |             |     |
| 患者氏名(自署)                                                                                                   |                   |                                            |                                                                                                    |                                                                                | 性別          | 男・女 |
| 生年月日                                                                                                    | 明治・大正             | 正・昭和・                                      | 平成                                                                                                    | 4                                                                              | 月           | B   |
| 住所                                                                                                    |                   |                                            |                                                                                                    |                                                                                | 調査문         |     |
| 大理人記載の場合                                                                                                   |                   |                                            |                                                                                                    |                                                                                | 続柄          |     |
|                                                                                                    |                   |                                            |                                                                                                    |                                                                                |             |     |
| ノブノリンクプ相下に                                                                                                 | 1-1               | カステレ                                       |                                                                                                    | こ体設                                                                            | 21          |     |
| イへムリングで相互に                                                                                                 | 情報が共有さ            | 100-0                                      | を布望す                                                                                                    | い他成                                                                            | 11          |     |
| イスムリングで相互に                                                                                                 | 情報が共有さ            | 469-2                                      | を布望る                                                                                                    | の肥成~                                                                           | 11          |     |
| イ スムリンク で相互に<br>施設名①                                                                                       | 情報が共有さ            | れること<br>(き                                 | を布望す                                                                                                    | う加設<br>利用者 I I                                                                 | 2           |     |
| イ ヘムリング で相互に<br>施設名①                                                                                       | 情報が共有さ            | れること<br>(患                                 | を布望う                                                                                                    | る加設。<br>利用者 I 1                                                                | D           |     |
| イ ヘムリンク で相互に<br>施設名①<br>施設名②                                                                               | 情報が共有さ            | イレること<br>(速                                | を布望う<br>者または<br>緒または                                                                                                    | 利用者 11<br>利用者 11                                                               | )<br>)      |     |
| イ スム y ン ク で相互に<br>施設名①<br>施設名②                                                                            | 情報が共有さ            | イレること<br>(ま<br>(ま                          | を布望う<br>者または<br>者または                                                                                                    | 3加設 利用者 I 1 利用者 I 1                                                            | 5<br>5      |     |
| イ スム y ン ク で相互に<br>施設名①<br>施設名②                                                                            | 情報が共有さ            | れること<br>(ま<br>(ま                           | そ布望う                                                                                                    | 利用者 I I<br>利用者 I I<br>利用者 I I                                                  | 5<br>5      |     |
| イ スム y ン ク で相互に<br>施設名①<br>施設名②<br>施設名③                                                                    | 情報が共有さ            | れること<br>(ま<br>(ま                           | を希望う<br>者または<br>者または                                                                                                    | <ul> <li>利用者 I 1</li> <li>利用者 I 1</li> <li>利用者 I 1</li> <li>利用者 I 1</li> </ul> |             |     |
| イ スム y ン ク C 相互に<br>施設名①<br>施設名②<br>施設名③                                                                   | · <b>f</b> 報が共有さ  | れること<br>(ま<br>(ま                           | を希望。<br>者または<br>者または<br>者または                                                                                                    | 利用者 I I<br>利用者 I I<br>利用者 I I                                                  | 5<br>5      |     |
| <ul> <li>イ スム シ ン ク C 相互に</li> <li>施設名①</li> <li>施設名②</li> <li>施設名③</li> <li>施設名④</li> <li>施設名④</li> </ul> | · <b>f</b> f戦が共有さ | れること<br>(ま<br>(ま<br>(ま                     | そ 布 望う<br>き者または<br>き者または<br>き者または                                                                                                    | 3 加設<br>利用者 II<br>利用者 II<br>利用者 II<br>利用者 II                                   | 5<br>5<br>5 |     |
| イ スム y ン ク で相互に<br>施設名①<br>施設名②<br>施設名③<br>施設名④                                                            | · <b>情報が共有さ</b>   | (±                                         | を希望す<br>き者または<br>き者または<br>き者または<br>き者または                                                                                                    | 3 加設<br>利用者 II<br>利用者 II<br>利用者 II<br>利用者 II                                   | 5<br>5<br>5 |     |
| イ スム y ン ク で相互に<br>施設名①<br>施設名②<br>施設名③<br>施設名④                                                            | · <b>f</b> 報が共有さ  | イレマーン2<br>(建<br>(建<br>(建<br>(建<br>(速<br>(速 | そ 布 望う<br>著者または<br>著者または<br>著者または<br>著者または<br>著者または<br>の<br>者または<br>の<br>者または<br>の<br>者または<br>の<br>者または<br>の<br>者または<br>の<br>る<br>者または<br>の<br>る<br>者または<br>の<br>る<br>る<br>またには<br>の<br>る<br>る<br>または<br>の<br>る<br>る<br>または<br>の<br>る<br>る<br>または<br>の<br>る<br>る<br>または<br>の<br>る<br>る<br>または<br>の<br>る<br>る<br>る<br>または<br>の<br>る<br>る<br>る<br>または<br>る<br>る<br>る<br>る<br>または<br>る<br>る<br>る<br>る<br>またたは<br>る<br>る<br>る<br>る<br>る<br>またたは<br>る<br>る<br>る<br>る<br>る<br>ろ<br>ろ<br>ろ<br>ろ<br>ろ<br>ろ<br>ろ<br>ろ<br>ろ<br>ろ<br>ろ<br>ろ<br>ろ | 3 加成2<br>利用者 II<br>利用者 II<br>利用者 II<br>利用者 II<br>利用者 II                        | 5<br>5<br>5 |     |

がある場合はお書きください。

#### [説明施設記入欄]

| 平成 年 月 日                     |
|------------------------------|
| 説明者氏名                        |
|                              |
| 医師以外が説明した場合、医師(主治医等)の承認が必要です |
|                              |

### ①-1 登録申し込み

原則として主治医の医療機関 において患者・家族にパンフ レット等を用いて説明し、 ism-Linkに登録することの同 意を得てください。

太枠の中は、患者または家族 に自署していただいてくださ い。

様式3

#### 飯田下伊那診療情報連携システム登録申込書

私は、下記の説明者から飯田下伊那医療連携システム(イズムリンク)に関する説明 を受け、その目的および利用方法などを理解しましたので、イズムリンクに登録するこ とに同意し、申し込みます。

| 申込年月日                  |   |       | 平成   | 年  | 月 | 日   |     |
|------------------------|---|-------|------|----|---|-----|-----|
| フリガナ                   |   |       |      |    |   |     |     |
| 患者氏名(自署)               |   |       |      |    |   | 性別  | 男・女 |
| 生年月日                   |   | 明治・大正 | ・昭和・ | 平成 | 年 | 月   | B   |
| 住所                     | Ŧ |       |      |    |   | 語香号 |     |
| 代理人記載の場合<br>代理人氏名 (自署) |   |       |      |    | ŝ | 続柄  |     |

| イズムリンクで | 相互に情報が共有る | されることを希望する施設名] |   |
|---------|-----------|----------------|---|
| 施設名①    | Α         | (患者または利用者ID    | ) |
| 施設名②    | В         | (患者または利用者 I D  | ) |
| 施設名③    | С         | (患者または利用者 I D  | ) |
| 施設名④    | D         | (患者または利用者 I D  | ) |
| 施設名③    | Е         | (患者または利用者 I D  | ) |

通常は上記すべての施設間をイズムリンクで接続しますが、接続を希望しない施設の組み合わせ がある場合はお書きください。

#### [説明施設記入欄]

| 説明年月日   | 平成 年 月 日                                                                                                    |
|---------|----------------------------------------------------------------------------------------------------|
| 説明した施設名 | 説明者氏名                                                                                                    |
|         |                                                                                                    |
|         | THE AT MENT AS A REAL AS A REAL AS A REAL AS A REAL AS A TABLE AS A REAL AS A REAL AS |

### ①-2 登録申し込み

ism-Linkで連携する施設を列 記(わかる範囲で患者・利用 者IDを記入)してください。

## 例) A・B・C・D・Eの5施設で連携する場合は、

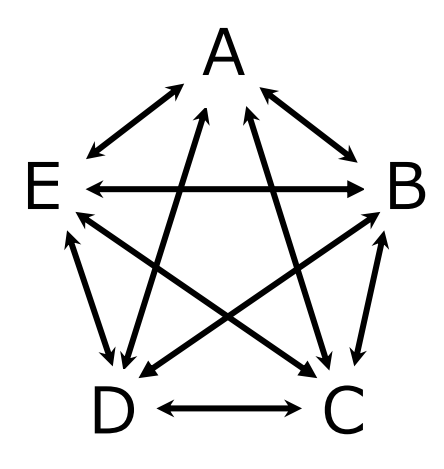

のようにすべての施設間で 情報共有できるようにしま す。

#### 様式3

#### 飯田下伊那診療情報連携システム登録申込書

私は、下記の説明者から飯田下伊那医療連携システム(イズムリンク)に関する説明 を受け、その目的および利用方法などを理解しましたので、イズムリンクに登録するこ とに同意し、申し込みます。

| 申込年月日                 | 平成 年        | 月 | 日   |     |
|-----------------------|-------------|---|-----|-----|
| フリガナ                  |             |   |     |     |
| 患者氏名(自署)              |             |   | 性別  | 男・女 |
| 生年月日                  | 明治・大正・昭和・平成 | 年 | 月   | B   |
| 住所                    | Ē           | ę | 語좋号 |     |
| 代理人記載の場合<br>代理人氏名(自署) |             |   | 続柄  |     |

#### [イズムリンクで相互に情報が共有されることを希望する施設名]

| 施設名①              | Α          | (患者または利用者 I D                           | ) |
|-------------------|------------|-----------------------------------------|---|
| 施設名②              | В          | (患者または利用者 I D                           | ) |
| 施設名③              | С          | (患者または利用者 I D                           | ) |
| 施設名④              |            | (患者または利用者 I D                           | ) |
| 施設名⑤<br>(確実な患者本人) | 確認のために、各施能 | (患者または利用者ID<br>&の「患者または利用者ID」を記載してください) | ) |

#### BとCは接続しないでください

がある場合はお書きください。

| 説明年月日   | 平成 年 月 日                     |
|---------|------------------------------|
| 説明した施設名 | 説明者氏名                        |
|         |                              |
|         |                              |
|         | 医師以外が説明した場合、医師(主治医等)の承認が必要です |

### ①-3 登録申し込み

接続を希望しない施設の組み 合わせがある場合は記入して ください。

例) A・B・Cの3施設で連携す
 るが、BとCの間は情報共有
 を希望しない場合、

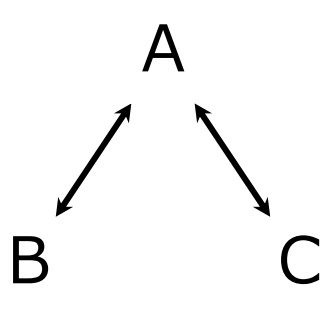

となり、BとCの間では情報 共有を行わない設定となり ます。

様式3

#### 飯田下伊那診療情報連携システム登録申込書

私は、下記の説明者から飯田下伊那医療連携システム(イズムリンク)に関する説明 を受け、その目的および利用方法などを理解しましたので、イズムリンクに登録するこ とに同意し、申し込みます。

| 申込年月日                  | 平成 年        | 月 | 日   |     |
|------------------------|-------------|---|-----|-----|
| フリガナ                   |             |   |     |     |
| 患者氏名(自署)               |             |   | 性別  | 男・女 |
| 生年月日                   | 明治・大正・昭和・平成 | 年 | 月   | B   |
| 住所                     | Ŧ           |   | 語출号 |     |
| 代理人記載の場合<br>代理人氏名 (自署) |             | ŝ | 続柄  |     |

#### [イズムリンクで相互に情報が共有されることを希望する施設名]

| 施設名① | (患者または利用者 I D | ) |
|------|---------------|---|
| 施設名② | (患者または利用者 I D | ) |
| 施設名③ | (患者または利用者 I D | ) |
| 施設名④ | (患者または利用者 I D | ) |
| 旅設名⑤ | (患者または利用者ID   | ) |

通常は上記すべての施設間をイズムリンクで接続しますが、接続を希望しない施設の組み合わせ がある場合はお書きください。

 

 [説明施設記入欄]

 説明年月日
 平成 年 月 日

 説明した施設名
 説明者氏名

 [ご師以外が説明した場合、医師 (主治医等)の承認が必要です。 医師が承認済みの場合チェック⇒

#### ①-4 登録申し込み

原則として主治医の医療機関 において患者・家族にパンフ レット等を用いて説明してく ださい。

医師以外の方が説明した場合 は、医師(主治医等)の承認 を確認し□にチェックをして ください。

#### ①-5 登録申し込み

送信票①を用いてアクセス権設定病院に申込書の写しを送付 します。

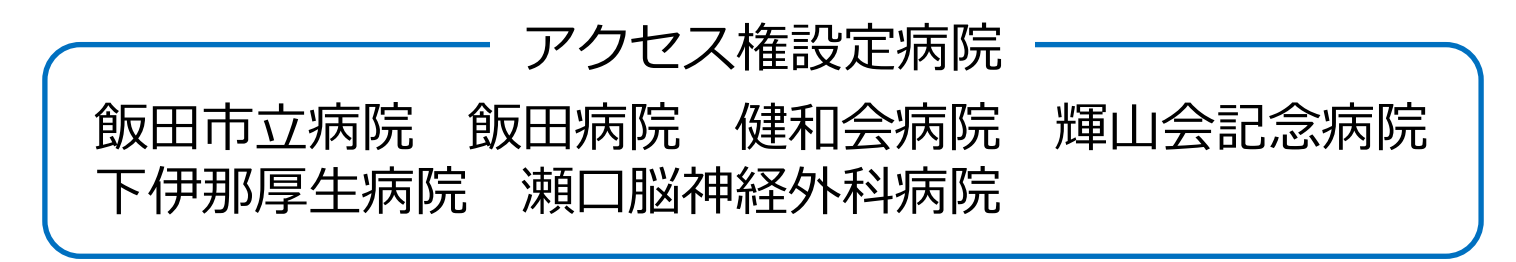

申込書の送付を受けたアクセス権設定病院は、システム上に 患者を登録してアクセス権を設定し、申込書に記載された情 報共有する他の事業者に、送信票①を用いて同意書の写しを 送付します。

アクセス権設定病院が情報共有先に含まれていない場合は、 代表して飯田市立病院が登録およびアクセス権の設定を行い ます。

申込書および申込書の写しは、撤回書が提出されるまでの間、 それぞれの事業者が保管してください。

### ② 患者ID登録

申込書の写しを受け取った事業者は、自施設の患者・利用者 番号と、連携システム上の番号が連動するよう「患者ID登 録」を行います。具体的な方法は、マニュアル一覧の中の 『患者登録(閲覧施設用)』をご参照ください。

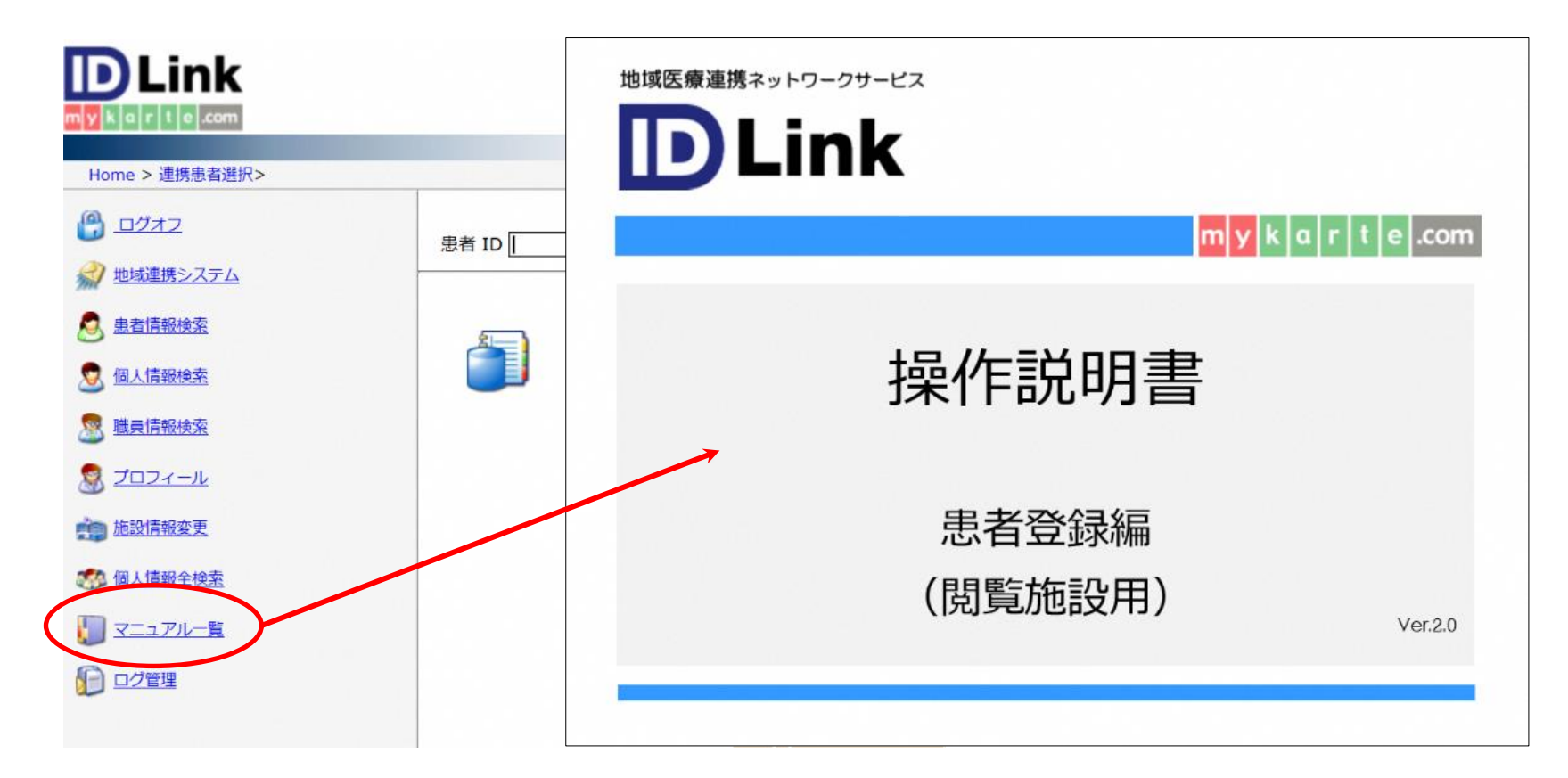

|     |  | - | <br>_ |     |  |
|-----|--|---|-------|-----|--|
| 1.0 |  |   |       | _ 1 |  |
|     |  |   |       | e   |  |
|     |  |   |       |     |  |

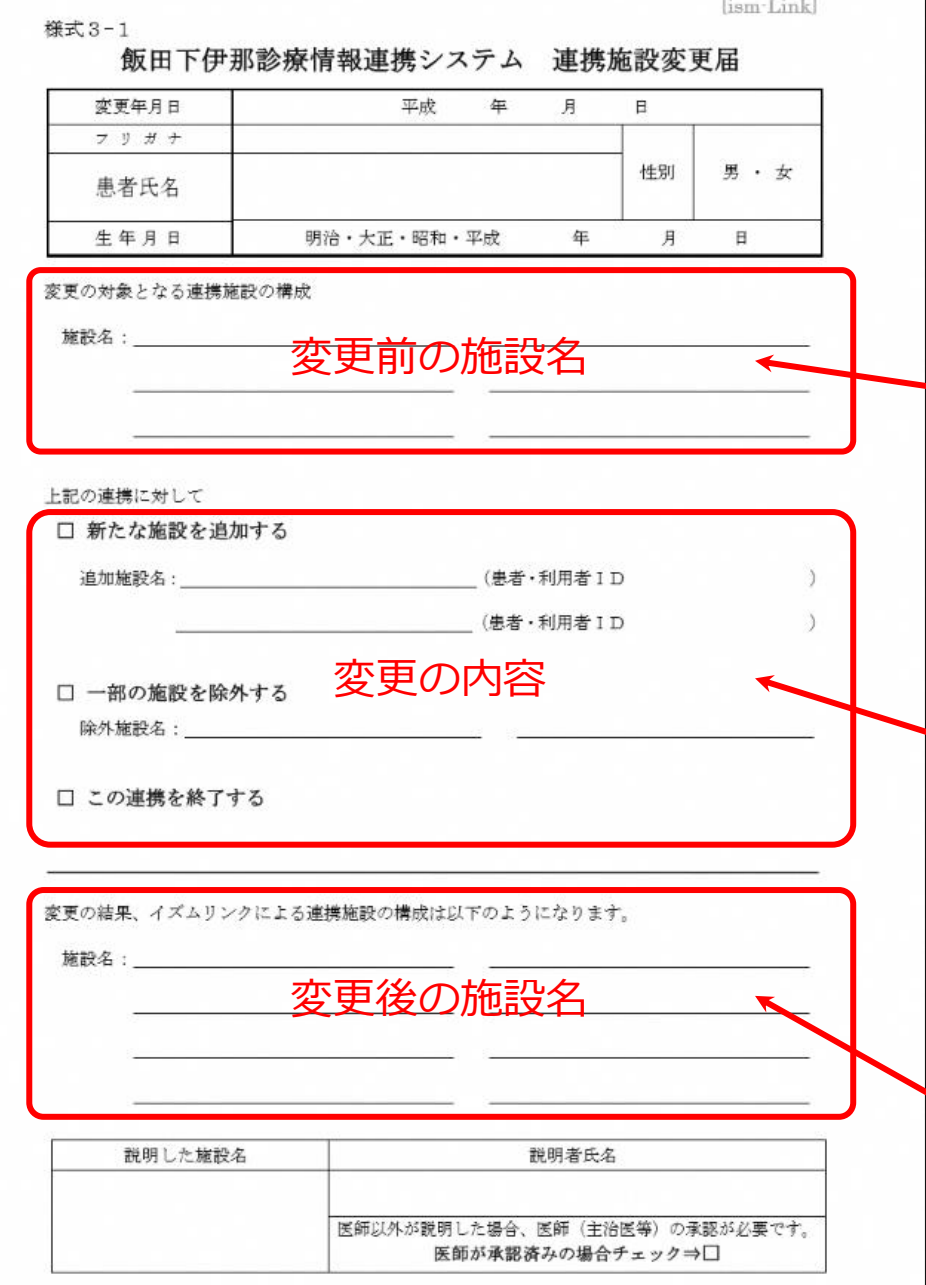

### ③-1 連携施設の変更

連携施設に変更が生じた場合 に、変更届を用います。

アクセス権設定病院がどの連 携を変更するのかを明確にす るため、変更前の連携施設の 構成を記載してください。

変更は

- ・新たな施設を追加
- ・一部の施設を除外
- ・この連携を終了

変更後の連携施設の構成を確 認するため記載してください。

|      | -    |           |  |
|------|------|-----------|--|
|      |      |           |  |
| 1101 | <br> | <br>60° 1 |  |
|      | <br> |           |  |

様式3-1

飯田下伊那診療情報連携システム 連携施設変更届

| 変更年月日 | 平成 年        | 月 | B  |     |
|-------|-------------|---|----|-----|
| フリガナ  |             |   |    |     |
| 患者氏名  |             |   | 性別 | 男・女 |
| 生年月日  | 明治・大正・昭和・平成 | 年 | 月  | B   |

変更の対象となる連携施設の構成

施設名:\_\_\_\_\_

上記の連携に対して

□ 新たな施設を追加する

追加施設名:\_\_\_\_\_(患者・利用者 I D (患者・利用者 I D

□ 一部の施設を除外する

除外施設名:\_\_\_\_\_

□ この連携を終了する

変更の結果、イズムリンクによる連携施設の構成は以下のようになります。

施設名:

| 説明した施設名 | 説明者氏名                                            |  |  |
|---------|--------------------------------------------------|--|--|
|         |                                                  |  |  |
|         | 医師以外が説明した場合、医師(主治医等)の承認が必要です<br>医師が承認済みの場合チェック⇒■ |  |  |

### ③-2 連携施設の変更

原則として主治医の医療機関 において説明してください。

患者または家族の自署は不要 ですが、連携施設に変更が あったことは説明し、写しを 渡すようにしてください。

医師以外の方が説明した場合 は、医師(主治医等)の承認 を確認し□にチェックをして ください。

#### ③-3 連携施設の変更

送信票②を用いてアクセス権設定病院に変更届の写しを 送付します。

変更届の送付を受けたアクセス権設定病院は、新たな施 設構成によるアクセス権を設定し、変更届に記載された 情報共有する他の事業者に送信票②を用いて変更届の写 しを送付します。

変更届の写しを受け取った事業者は、新たな連携施設の 構成を確認します。

新たに連携に加わる事業者は、自施設の患者・利用者番 号と、連携システム上の番号が連動するよう「患者ID登 録」を行います。

様式4

#### 飯田下伊那診療情報連携システム 登録撤回書

私は、飯田下伊那医療連携システム(イズムリンク)に登録していましたが、登録の 同意を撤回します。

| 申込年月日                  |    | 平成      | 年   | 月 | 日   |     |
|------------------------|----|---------|-----|---|-----|-----|
| フリガナ                   |    |         |     |   |     |     |
| 患者氏名(自署)               |    |         |     |   | 性別  | 男・女 |
| 生年月日                   | 明治 | ・大正・昭和・ | ·平成 | 年 | - 7 | Ħ   |
| 住所                     | F  |         |     |   | 話香号 |     |
| 代理人記載の場合<br>代理人氏名 (自署) |    |         |     |   | 続柄  |     |

| 受付年月日   | 平成 年 月 日                     |
|---------|------------------------------|
| 受付けた施設名 | 受付者氏名                        |
|         |                              |
|         |                              |
|         | 医師以外が受付けた場合、医師(主治医等)の承認が必要です |
|         | 医師が承認されの場合チェックコー             |

#### ④-1 登録の撤回

患者または家族よりism-Link への登録を終了したいとの希 望があった場合に、撤回書を 用います。

 太枠の中は、患者または家族 に自署していただいてくださ い。

医師以外の方が受付けをした 場合は、医師(主治医等)の 承認を確認し□にチェックを してください。

#### ④-2 登録の撤回

送信票③を用いてアクセス権設定病院に撤回書の写しを 送付します。

撤回書の送付を受けたアクセス権設定病院は、患者の ism-Linkへの登録を削除し、情報共有していた他の事業 者に送信票③を用いて撤回届の写しを送付します。

変更届の写しを受け取った事業者は、当該患者の連携が 終了したことを確認し、申込書等を適切に処理してくだ さい。

### ⑤-1「ノート」の使い方

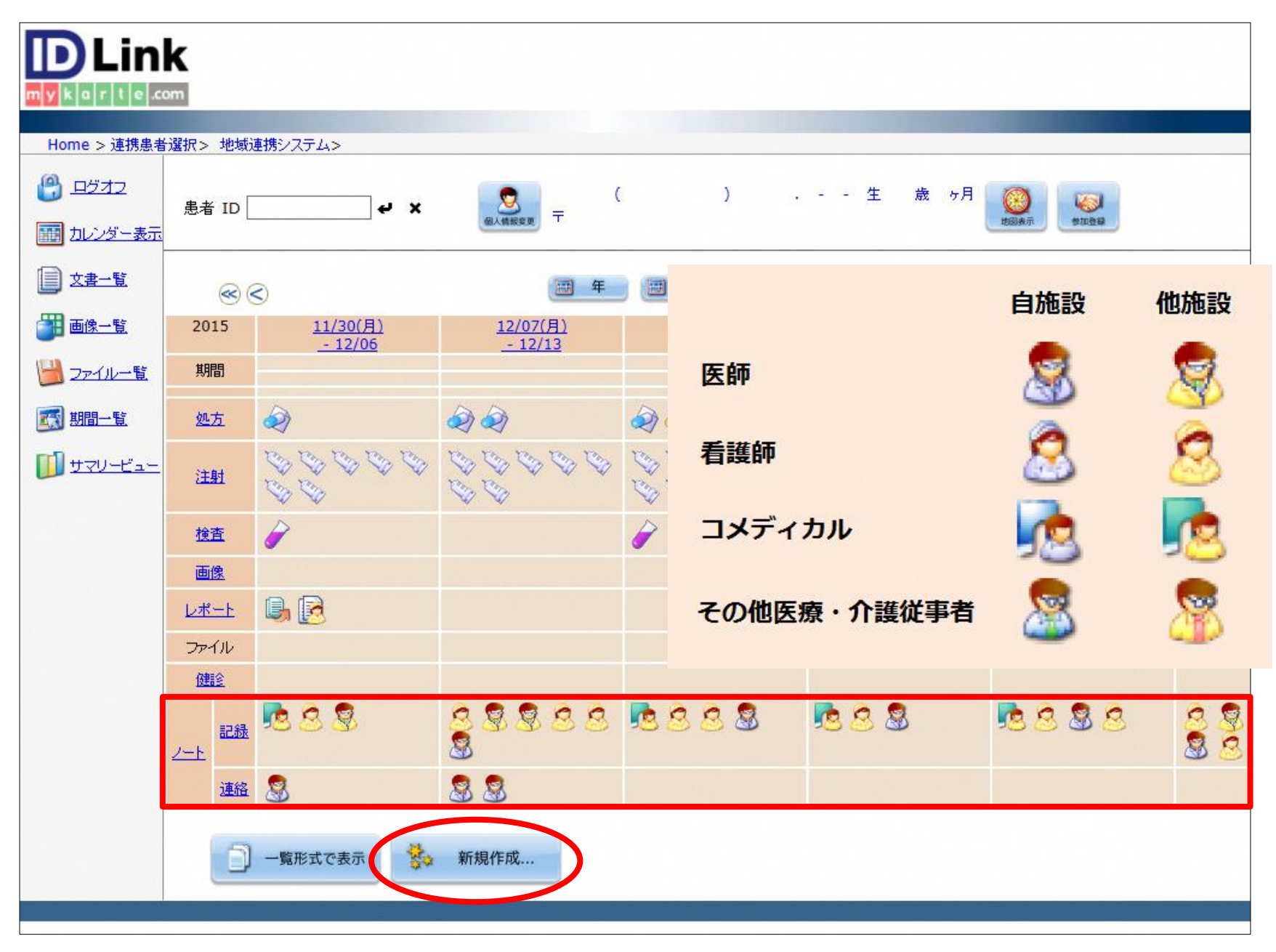

#### ⑤-2「ノート」の使い方

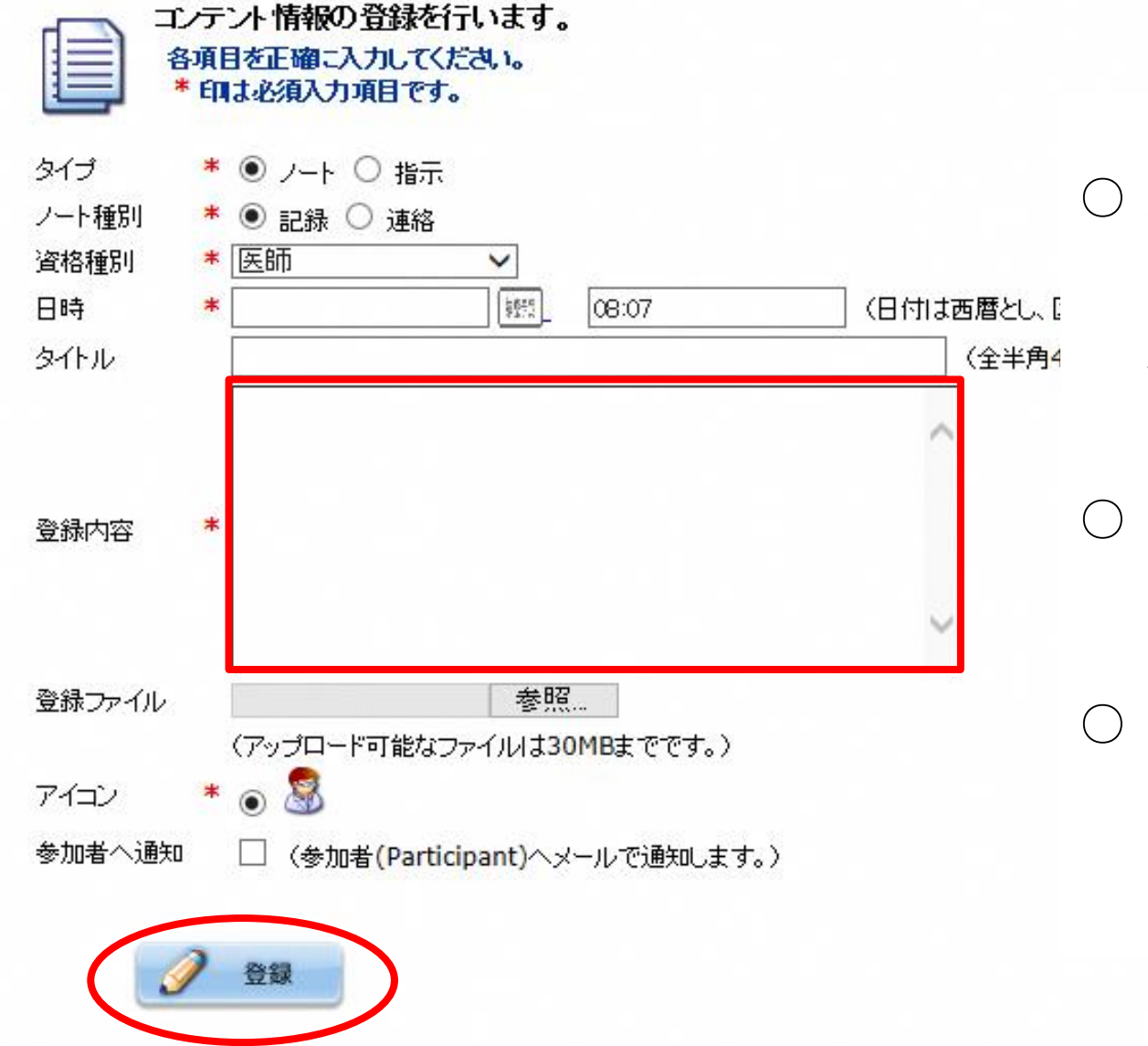

- 連携チーム内で共有 する必要のある患 者・利用者の医療・ 介護情報を簡潔に記 載してください。
- 互いを尊重し、誹謗
   中傷は書かないよう
   にしましょう。
- プライベートの連絡
   には使わないでくだ
   さい。

### ⑤-3「ノート」の使い方

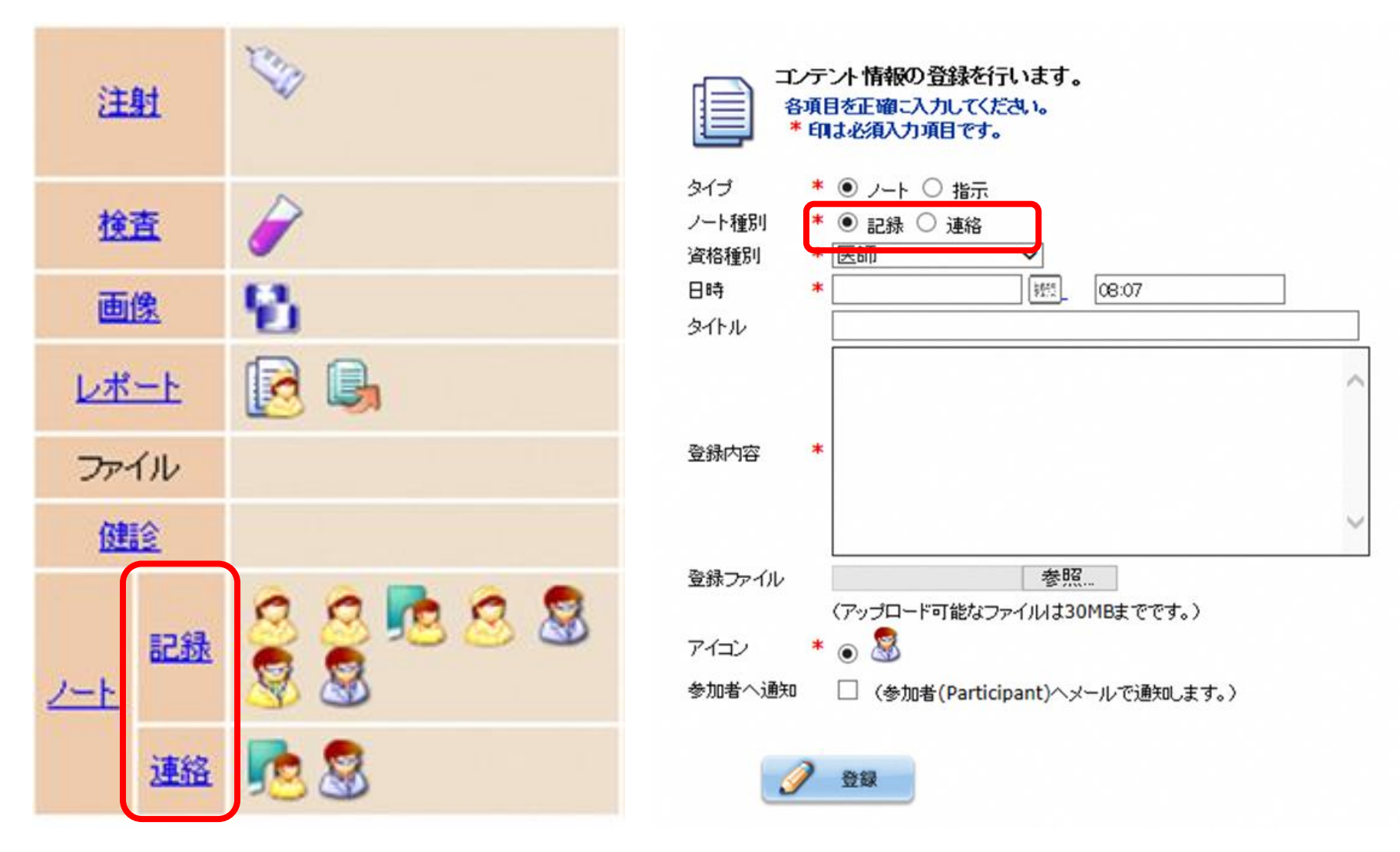

記録:訪問時の様子、治療やケア、サービス等に関する報告・相談等 連絡:入退院・入退所の連絡、カンファレンスの開催予定等

### ⑤-4「ノート」の使い方

Ver.2.4

.com

患者単位で、治療・ケアへの参加登録をすることにより、ノート、ファイル等をアップロードした際、各参加者へ更新したことをお知らせします。ID-Link へのログインをしなくても、自分の担当患者の情報が更新されたことが分かるため、不要なログインを減らすことができます。

設定を行うと、該当患者に対してノート、指示、ファイルや文書をアップロードする際に、通知の選択した場合のみ、 下記のようなメールが、report@mykarte.com より参加登録者へ届きます。

DLink 参加登録(Participant)機能

※患者・登録者の氏名は個人情報保護の対策として、「×」で名前情報がマスクされます

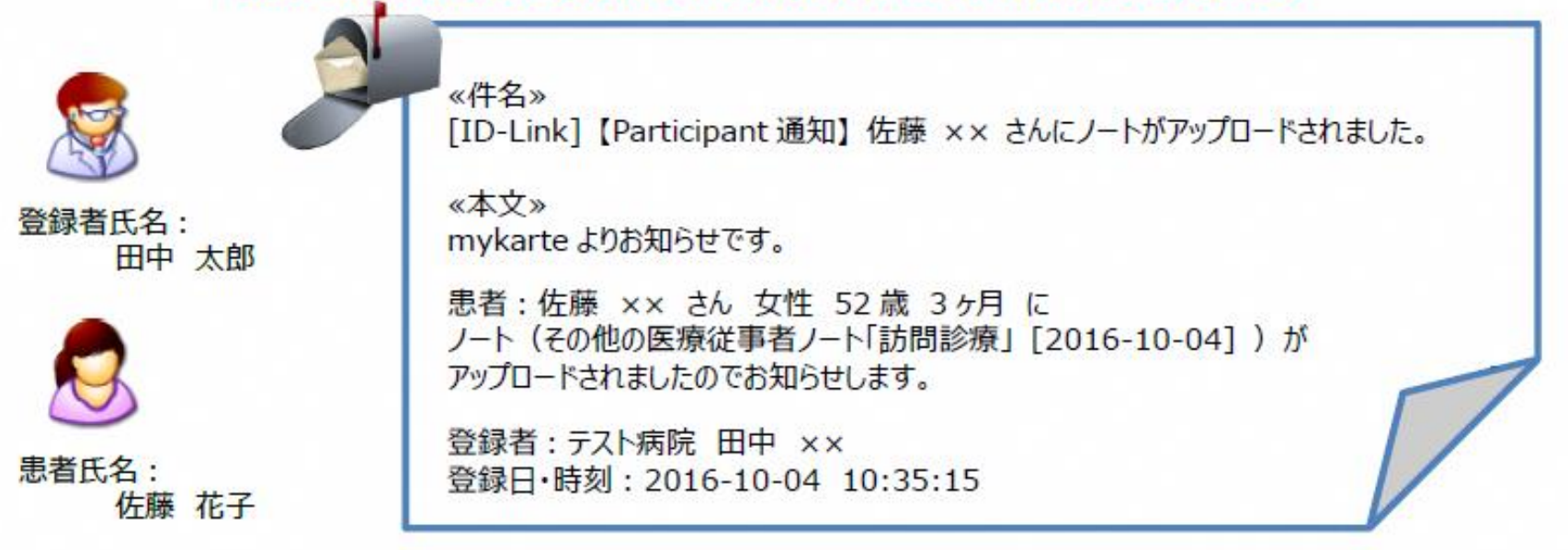

### ⑤-5「ノート」の使い方

| Ŧ                          | ( )                             | - 生 歳       | State      |      | ヶ月                                |
|----------------------------|---------------------------------|-------------|------------|------|-----------------------------------|
| ◎ 治療<br>選邦                 | を /ケアへの参加登録 R中の患者に対する 治療/ケアへの き | 参加登録・変更します。 |            |      | <u>03/06(月)</u><br><u>- 03/12</u> |
| 参加者                        | 参加者施設                           | 開始日         | 終了日        | コメント | <i>(</i> )                        |
|                            |                                 |             | 2099-12-31 |      | ~                                 |
|                            |                                 |             | 2099-12-31 |      |                                   |
|                            |                                 |             | 2099-12-31 |      |                                   |
|                            |                                 |             | 2099-12-31 |      |                                   |
| 曲日 * [<br>7日 * 20<br>メント [ | × 調整<br>999-12-31 調整            | (全半角20文字以内) |            |      |                                   |

### ⑤-6「ノート」の使い方

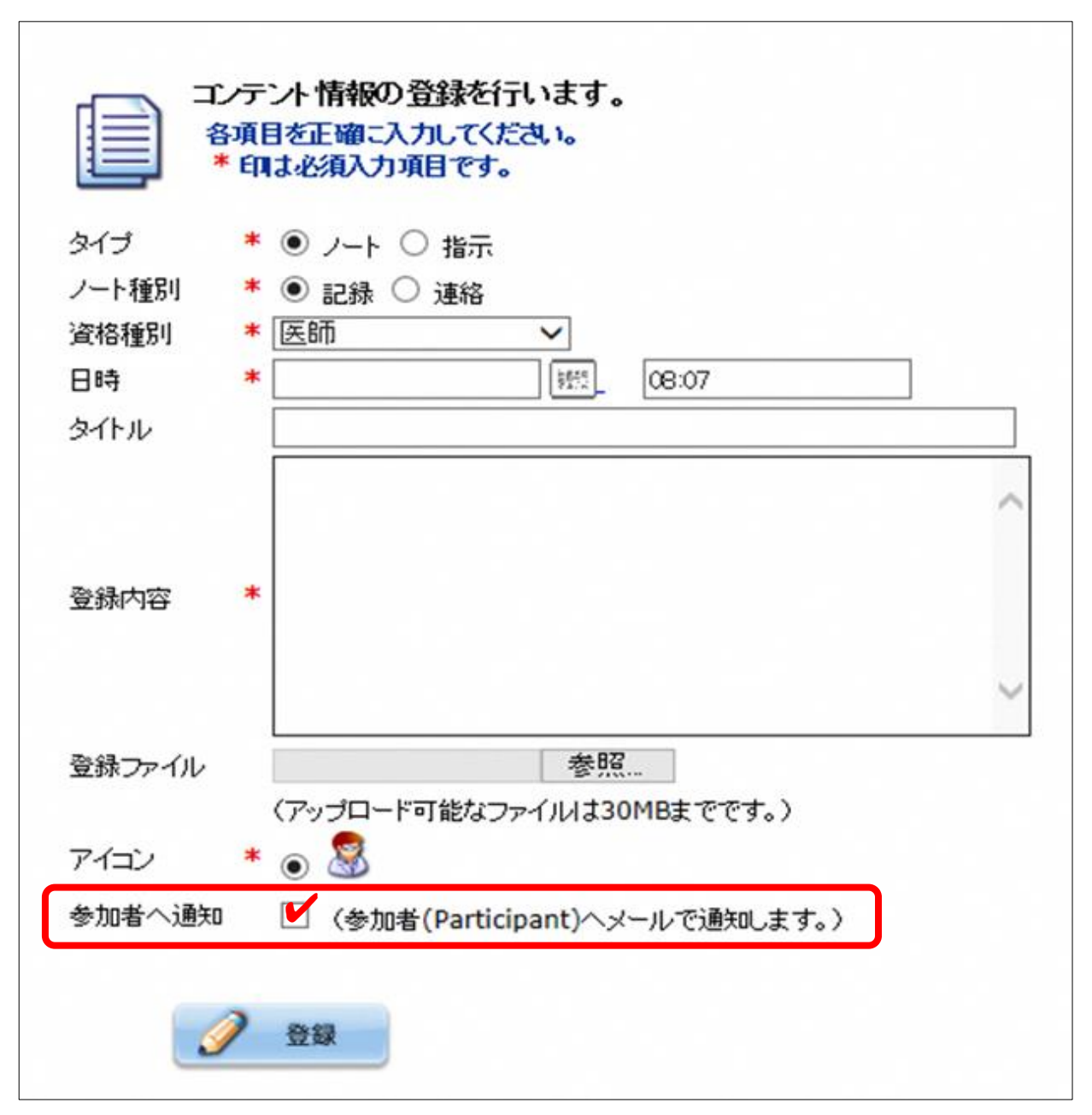

連携チームは全員(同一 の事業者内は代表者でも 可)「参加登録」し、 メールの確認は毎日行う ようにしましょう。

○「参加者へ通知」を チェックして「ノー ト」を登録したこと を連携チームに伝え るてください。

○至急の要件は電話!

# ⑥-1「ファイル」の使い方『連携シート』を ism-Link に登録する方法

|                                                                                                    | 『連携シート』を作成し保存                                              |
|----------------------------------------------------------------------------------------------------|------------------------------------------------------------|
| Home > 連携患者選択> 地域連携システム>          ・・     ・・          ・・     ・・          ・・     ・・          ・・     ・・          ・・     ・・          ・     ・・          ・     ・・          ・     ・・          ・     ・・          ・     ・・          ・     ・・          ・     ・・          ・     ・・          ・     ・・          ・     ・・          ・     ・・          ・     ・・          ・     ・・          ・     ・・          ・     ・・          ・     ・・          ・     ・・          ・     ・・          ・     ・・          ・     ・・          ・     ・・          ・     ・・          ・     ・          ・     ・          ・     ・          ・     ・          ・     ・          ・     ・          ・     ・          ・     ・          ・     ・          ・     ・          ・                                                                                                    | ↓<br>ism-Linkの左側メニューの<br>「ファイル一覧」をクリック<br>↓                |
| <u>-12/06</u> <u>-12/13</u><br>第間<br>アロルー版<br>期間<br>レールー版<br>単一<br>レールー版<br>単一<br>レールー版<br>単一<br>レールー版<br>・12/06<br>-12/13<br>・12/13<br>・12/15<br>・12/15<br>・12 | 「新規作成」ボタンをクリック<br>▲ ■                                      |
| <ul> <li>● ログオ2</li> <li>● カレンダー表示</li> <li>● 文書一覧</li> <li>● 図像一覧</li> <li>● ファイル一覧</li> <li>● 別間一覧</li> <li>● 別間一覧</li> <li>● 別間一覧</li> <li>● 別間一覧</li> <li>● 日間一覧</li> </ul>                                                                                                    | <ul> <li>レビシン レンシン レンシン レンシン レンシン レンシン レンシン レンシン</li></ul> |

# ⑥-2「ファイル」の使い方 『連携シート』を ism-Link に登録する方法

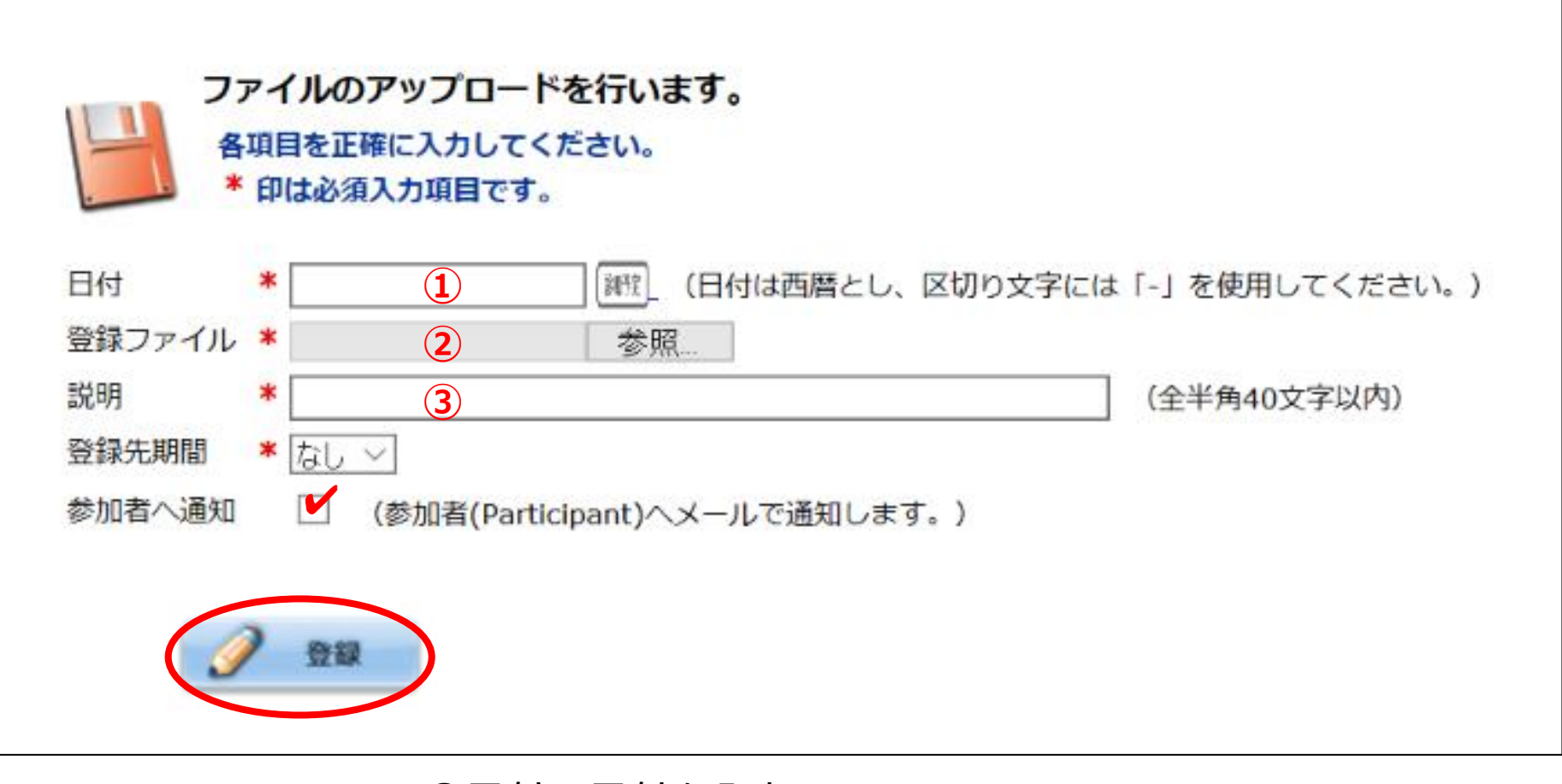

①日付:日付を入力
 ②作成した「連携シート」を選択
 ③「連携シート」等のタイトルを入力

### ⑥-3「ファイル」の使い方 ism-Linkに登録された『連携シート』更新する方法

| 処方 🍝         |              | 2          | 22                    | 22          | 2             |             |
|--------------|--------------|------------|-----------------------|-------------|---------------|-------------|
| 注射           |              | 4444<br>44 | 44444<br>44           | 40000<br>40 | 44444<br>44   | 44444<br>44 |
| 検査           |              | 8          |                       | 8           |               |             |
| 画性           |              |            |                       |             |               |             |
| LX-L         |              | 🕒 🔁        |                       |             |               |             |
| ファイル         |              |            |                       | <b>H</b>    |               |             |
| 健            | 1ê           |            |                       |             |               |             |
| 2 <u>-</u> £ | 128 <b>1</b> | 12 2 2     | <u>8</u> 9 9 8 8<br>9 | 18 8 8 S    | <u>18</u> 8 8 | 8888        |
|              | 連絡           | 8          | S S                   |             |               |             |

自施設で作成したファイルは → 、他施設で作成したファイルは → で、カレン ダー上に時系列で表示されます。 アイコンをクリックするとファイルをダウンロードできます。 他施設で作成された連携シートを更新する場合は、最新の連携シートをダウン ロードして上書きし、先の手順で登録してください。更新前の連携シートも残 るので、一番右に表示されている連携シートが最新のものとなります。